# IRADD

# ОПИСАНИЕ РЕЛИЗА

### Наименование продукта

Privacy-SPS.

Версия релиза

1.1.0.3

## Дата релиза

18.04.2013 09.00

## Описание ключевых изменений

Добавлена возможность простановки электронной подписи в следующих интерфейсах:

- «Проверка готовности установленных экземпляров средств защиты»
- «Учет носителей ПДн»
- «Учет прохождения обучения и ознакомления с правилами обработки ПДн»
- «Учет возражений на принятие автоматизированных решений»
- «Учет заявлений об исключении ПДн из общедоступных источников»
- «Учет жалоб и запросов на уточнение/дополнение ПДн»
- «Учет обращений на ознакомление с характером ПДн»

Добавлен интерфейс «Учет получения отзывов согласий на обработку ПДн». Факт получения отзыва используется при анализе завершения целей обработки ПДн в проверке несоответствия (ПДн-А7).

При генерации «Модели угроз и модели нарушителя» добавлена функция учитывающая наличие взаимодействий с информационными массивами, которые расположены на территории сторонних организаций.

При генерации «Согласия на обработку ПДн» добавлен вывод запроса на указание категорий лиц, к которым относится лицо, на которого делается согласие. В форму «Согласия...» вносятся данные о составе ПДн, целях, способах, процессах обработки связанных только с той (теми) категориями лиц, которые были указаны.

Исправлена ошибка с дублированием серийных номеров криптографических средств при генерации Уведомления об обработке ПДн

Исправлена ошибка в модуле визуализации.

Оптимизирована в несколько раз скорость работы алгоритма подгрузки схемы сети в модуле визуализации.

Подробное описание указанных возможностей представлено в файле «Privacy-SPS. Руководство пользователя».

## Обновляемые шаблоны документов

Нет

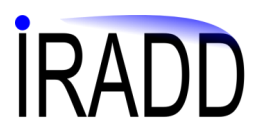

### Порядок установки

1. Скопируйте файл обновления в директорию, где установлена серверная частью программы, по умолчанию «C\IRADD\SMS\_srv»

2. Запустите файл, укажите параметры подключения к серверу:

- имя пользователя имеющего административные полномочия по доступу к базе данных, как правило «sa»,

- пароль пользователя,

- сервер в формате «доменное имя компьютера\имя экземпляра базы данных»,

- имя базы данных (по умолчанию «risk»).

3. Дождитесь окончания процесса обновления - в окне состояниям отобразится строка «Обновление завершено»